# Thank you for joining us today! The webinar will begin momentarily.

During the webinar, participants are encouraged to ask questions by typing in the question box.

A follow-up email will be sent to all NP SEDS POCs that will include the link to the recording and slides.

Nonpublic SEDS Point of Contact Bimonthly Webinar

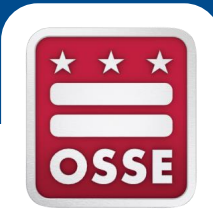

## Sept. 28, 2016

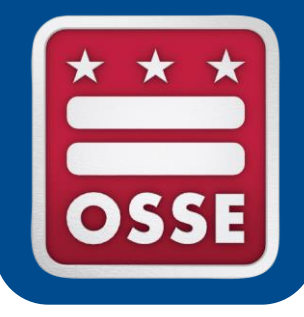

## Agenda

- A. OSSE Support Tool
- B. Accessing Students in SEDS
- C. SEDS Resources
- D. SEATS and SQUIRE Database Systems
- E. Training Tips
- F. Reminders and Announcements

### Overview of the Nonpublic SEDS POC Role

The role of a Nonpublic SEDS POC (NP SEDS POC) entails:

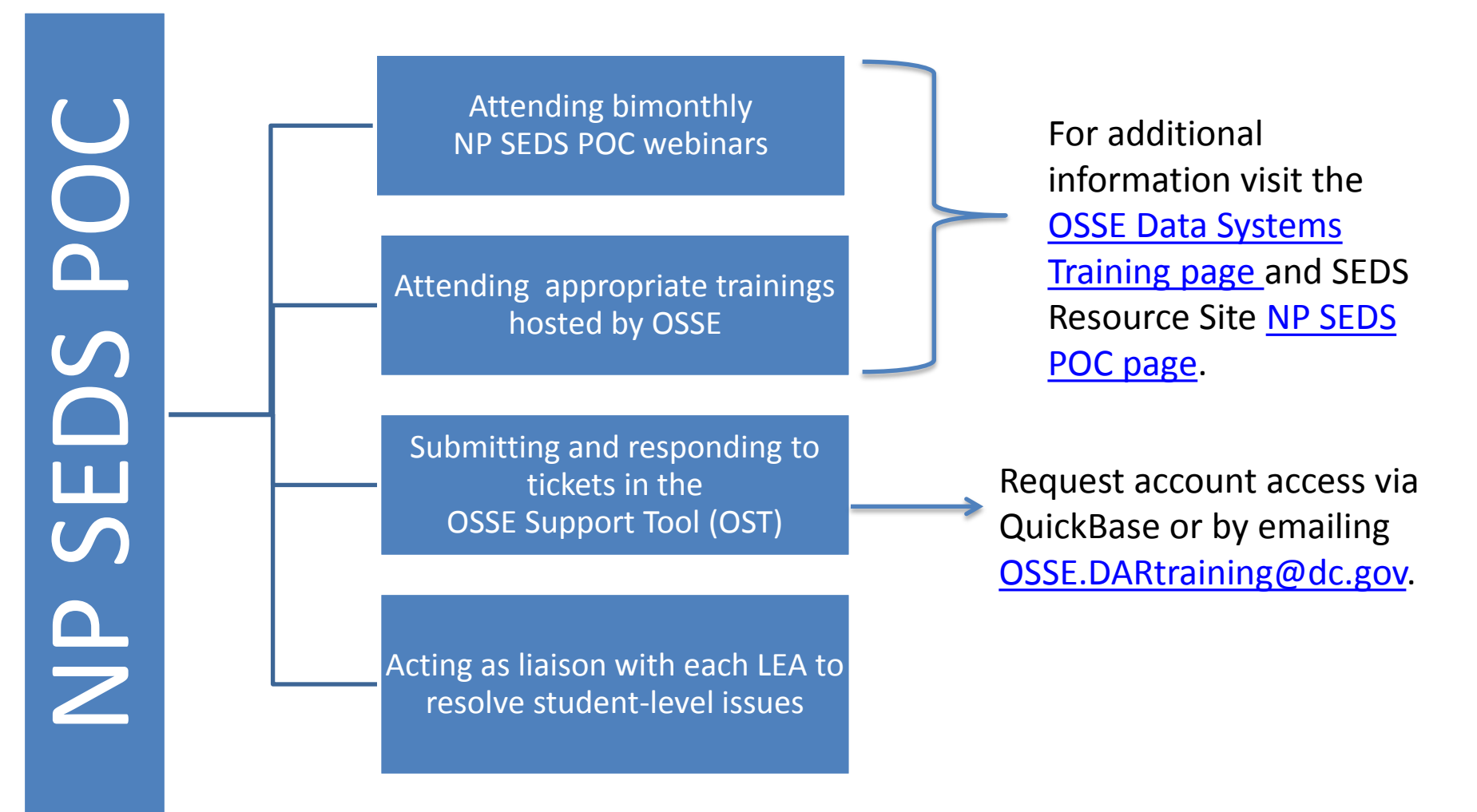

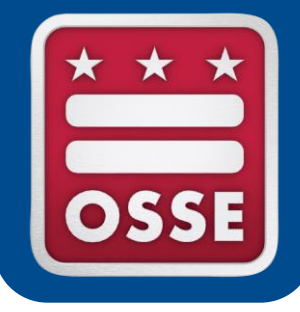

## OSSE Support Tool (OST)

Scope of OST Support for Nonpublics

**Deactivating SEDS Accounts** 

## Scope of OST Support for Nonpublics

### **Utilize the OST**

- Aggregate account request for nonpublic staff member
- Request to add another LEA to an aggregate account
- SEDS error system wide
- Reset password to aggregate account

To request an OST account, visit the QuickBase login page and select **"Create a log-in"** <u>https://octo.quickbase.com</u>

### **Reach Out Directly to LEA**

- Not able to see student in SEDS
- SEDS error for specific student
- Request to delete erroneous service log
- Request to delete erroneous fax

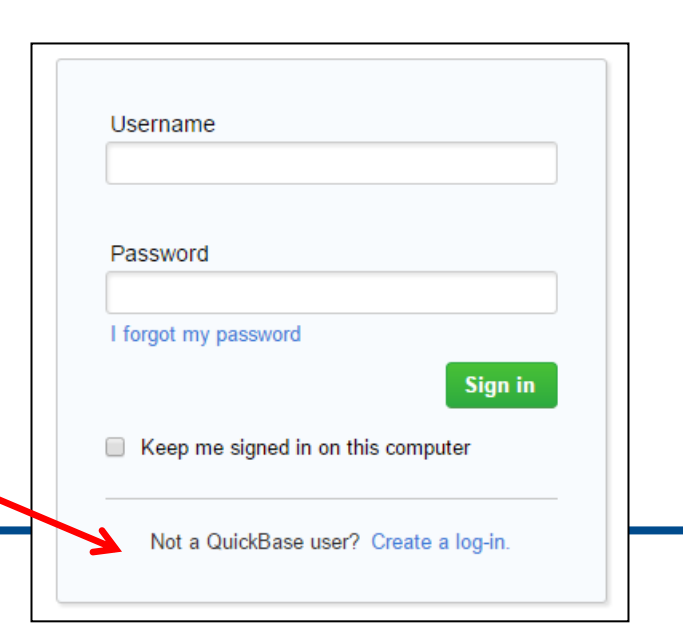

## Scope of OST Support for Nonpublics

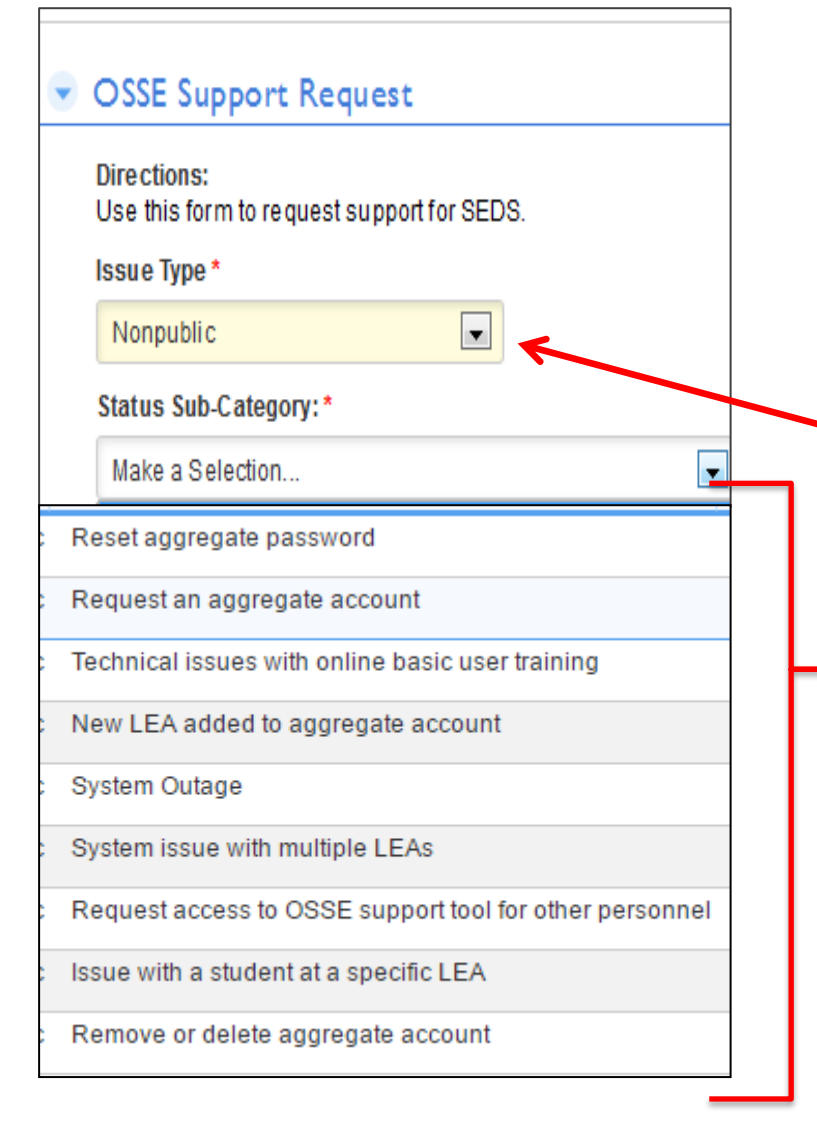

#### Scope of Support:

- The OSSE Support Tool is used by NP SEDS POCs to request support from OSSE regarding SEDS access and use.
- Issues relevant to NP SEDS POCs are centralized under the Issue Type:
   Nonpublic.
- There are **9 subcategories** relevant to nonpublics. Select the most appropriate category to ensure your question is routed quickly to the appropriate OSSE team.

## POLL QUESTION: Are there additional issue types that you would like to see in the OST?

Please type responses in the chat box.

## Scope of OST Support for Nonpublics

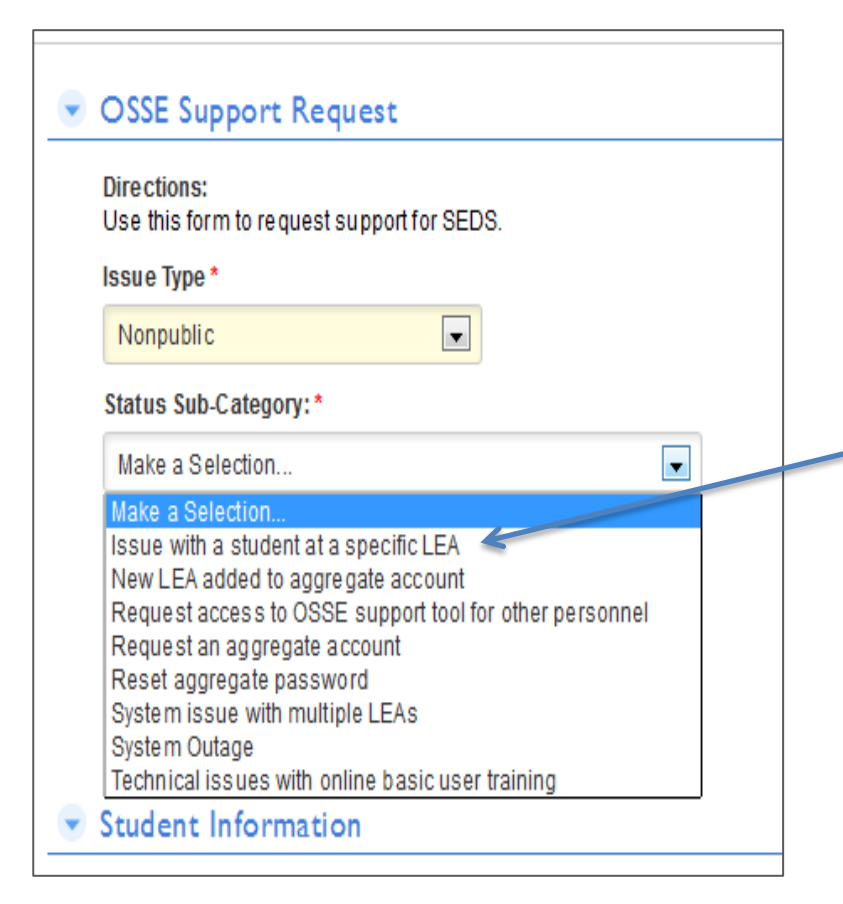

- If "Issue with a student at a specific LEA" is selected, you will receive a message directing you to contact the LEA representative from the LEA that placed the student for support with this particular issue.
- Remember, the OSSE Support Tool should only be used when there is a problem with SEDS across multiple LEA sites, or with an aggregate account.

Note: For the other sub-categories, complete the remaining sections of the page and click the **Save** button. All requests will be acknowledged within two business days.

### **Deactivating SEDS Accounts**

Please alert OSSE of any SEDS aggregate account users who are no longer employed at your nonpublic school.

- If a former employee continues to have access, this violates FERPA privacy laws.
- Aggregate accounts must be deactivated at the state level.
- Please use the OST to submit these requests:

Use the *Remove or delete aggregate account* issue option when creating a ticket.

|   | Reset aggregate password                                |
|---|---------------------------------------------------------|
|   | Request an aggregate account                            |
|   | Technical issues with online basic user training        |
|   | New LEA added to aggregate account                      |
|   | System Outage                                           |
| : | System issue with multiple LEAs                         |
|   | Request access to OSSE support tool for other personnel |
|   | Issue with a student at a specific LEA                  |
|   | Remove or delete aggregate account                      |

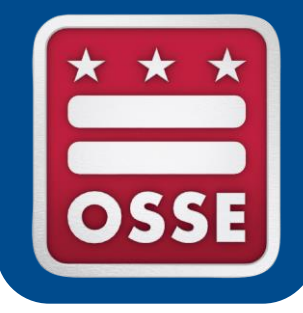

## **Accessing Students in SEDS**

SEDS Aggregate Accounts

Access to Individual Students in SEDS

**Resolving Access Issues** 

- A SEDS Aggregate
   Account allows a user to
   access multiple LEAs'
   SEDS sites via one central
   account and login page.
- This type of account can ONLY be created at the state level and must be requested via the OSSE Support Tool (OST).
- NP SEDS POCs make these requests on behalf of their staff.

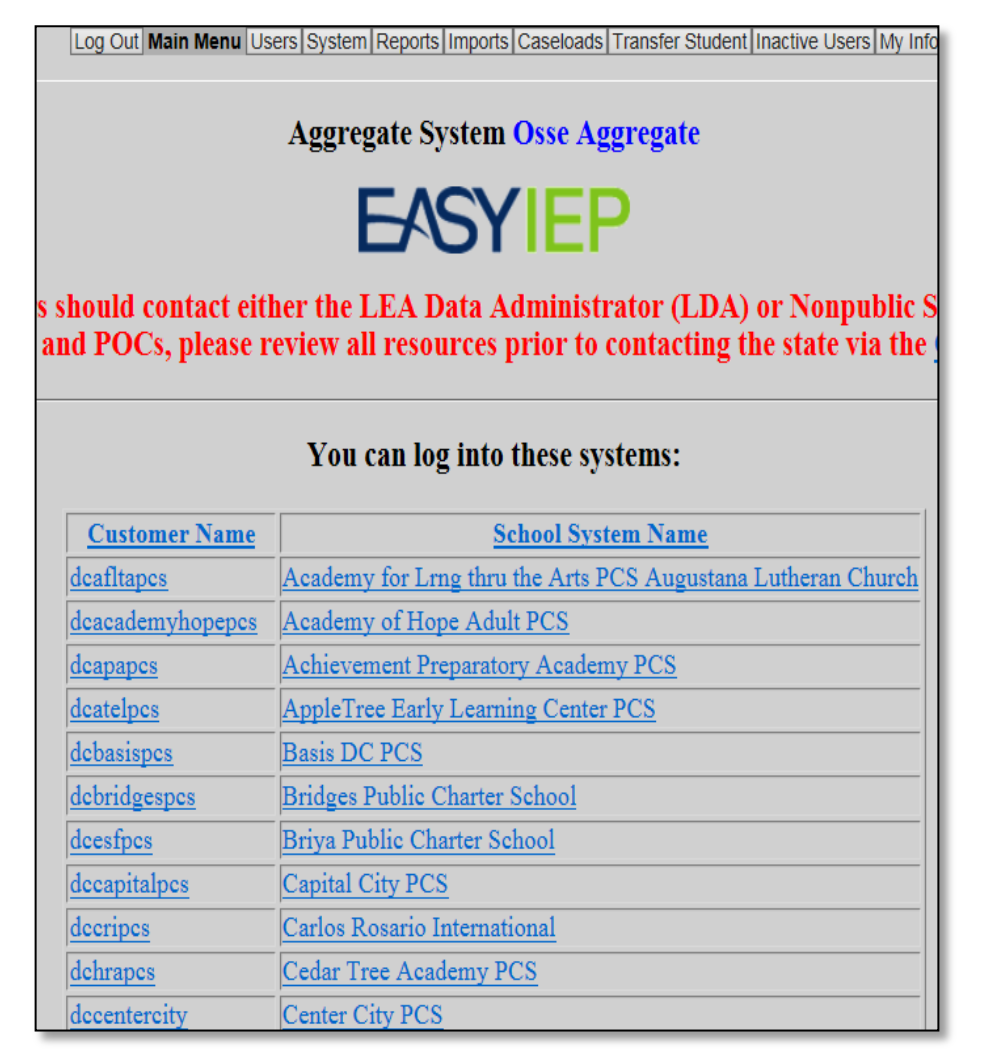

- NP SEDS POCs are responsible for obtaining a SEDS aggregate account for themselves and all relevant nonpublic staff.
- Even if a staff member only needs access to one LEA's SEDS site, an aggregate account should still be created:
  - A new student from a different LEA could potentially be placed at the nonpublic and added to the staff's caseload.
  - LEAs are not responsible for managing nonpublic SEDS account. They only manage nonpublic access to specific students.
- NP SEDS POCs should **never ask the LEA** to create a SEDS account for a nonpublic staff member.
  - However, the NP SEDS POC will reach out to the LEA for access to specific students once the staff has an account set up.

Select the issue type **Request an aggregate account** in the OST, and provide the required information shown below. Create a **separate ticket for each staff member** who needs an account.

| OSSE Support Re     Directions:     Use this form to request su     Issue Type *     Nonpublic     Issue Option Name     Request an aggregate according     Status Sub-Category: *     Request an aggregate according | pport for SEDS.   |                             |          | Include in <b>the com</b><br>information, such a<br>has a pre-existing S<br>last name or a varia<br>Katherine), or a for<br>different school. | ments box any additional<br>is whether or not the user<br>EDS account under a form<br>ation of the name (Kathy ve<br>mer account with a | er<br>s. |
|----------------------------------------------------------------------------------------------------|-------------------|-----------------------------|----------|----------------------------------------------------------------------------------------------------|----------------------------------------------------------------------------------------------------|----------|
| Important to inclu                                                                                                    | de <b>List of</b> | LEAs to                     |          | User Type (this is one                                                                                                    | e of the standard user type                                                                                                    | es       |
| they serve studen                                                                                                    | ts from the       | ose LEAs)                   |          | in SEDS, not necessa                                                                                                    | rily their title or position)                                                                                                    |          |
| 👻 User Account Red                                                                                                    | quests            |                             |          |                                                                                                    |                                                                                                    |          |
| User First Name*                                                                                                    |                   |                             |          | User Last Name*                                                                                                    |                                                                                                    |          |
| User Email Address*                                                                                                    |                   |                             |          | User Type                                                                                                    |                                                                                                    |          |
|                                                                                                    | Select the LEA(s) | that the user will need acc | cess to: |                                                                                                    |                                                                                                    |          |
|                                                                                                    | Achievement F     | Preparatory Academy PCS     |          |                                                                                                    | AppleTree Early Learning PCS                                                                                                    |          |
|                                                                                                    | Basis DC PCS      |                             |          |                                                                                                    | Booker T. Washington PCS                                                                                                    |          |
|                                                                                                    | Briya PCS         |                             |          |                                                                                                    | Capital City PCS                                                                                                    |          |

If a staff member begins serving a new student from an LEA that is NOT on the staff member's aggregate account, the NP SEDS POC must submit a separate ticket for this staff member, requesting that **this additional LEA SEDS site** be added to the staff member's SEDS aggregate account.

• Use the *New LEA added to aggregate account* issue type in the OST.

**NOTE:** OSSE cannot grant access to **specific students** within an LEA's SEDS site. **The NP SEDS POC must contact the LEA Special Education POC** to request this access (after OSSE has added the LEA in general to the user's aggregate account).

| ; | Reset aggregate password                                |
|---|---------------------------------------------------------|
|   | Request an aggregate account                            |
| 2 | Technical issues with online basic user training        |
|   | New LEA added to aggregate account                      |
| ł | System Outage                                           |
|   | System issue with multiple LEAs                         |
|   | Request access to OSSE support tool for other personnel |
|   | Issue with a student at a specific LEA                  |
|   | Remove or delete aggregate account                      |

### Access to Individual Students in SEDS

Nonpublic staff member now has a SEDS Aggregate Account, but still needs access to specific students in SEDS. NP SEDS POC makes request to LEA SE POCs on behalf of staff.

LEA SE POCs must complete the following steps in order to grant access to the nonpublic staff members serving students placed by LEA.

**Step 1**: LEA SE POC updates Student Information System (SIS) to reflect the NP as the student's attending school

**Step 2:** LEA SE POC associates the NP user with the specific NP school within the SEDS respective LEA site\*

**Step 3:** LEA SE POC confirms and/or updates the NP user type (i.e. special education teacher)

**Step 4:** LEA SE POC selects the appropriate "can provide(s)" designation for select users such as service providers

**Step 5:** LEA SE POC should then contact NP SEDS POC once aforementioned steps have been completed in SEDS

Once these steps are completed by the LEA SE POC, the NP SEDS POC is now able to assign students to their staffs' caseloads.

\*The school selected should be the <u>nonpublic</u> <u>campus</u>, not the LEA school or campus.

## **Resolving Access Issues**

If you are not able to see one of your students in SEDS, there are typically three resolution paths:

- 1. Confirm with the LEA SE POC that the student is listed in the LEA's **Student Information System (SIS)** as attending your nonpublic school campus, with the appropriate school code shown in SEDS.
- 2. Confirm with the LEA SE POC that your **SEDS User Profile** for their LEA has your nonpublic school checked off.
- Confirm that the student you are trying to access has not transferred to an new LEA. If the student is attending another LEA you will need to confirm nonpublic placement and funding through the new LEA.

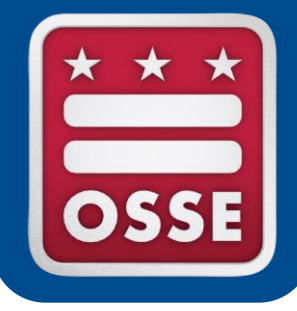

### **SEDS Resources**

SEDS Trainer Resources

**OSSE Trainings for SEDS Trainers** 

**Resources for New SEDS Users** 

### **SEDS Trainer Resources**

NP SEDS POCs are responsible for training all staff who utilize SEDS. This can be done through three different methods:

### Method 1: Facilitation

- Guide new users through basic resources, including the <u>SEDS Basic</u> <u>User Online Course</u> and the <u>SEDS Basic User Guide</u>.
- Select appropriate video modules and user guide chapters based on the user's role (Special Education Coordinator, teacher, related service provider, etc.) by referencing the <u>SEDS Basic User Course Suggested</u> <u>Agenda</u>.

### Method 2: Demonstration

- Demonstrate the basic features of the system along with the features that relate to your trainees' responsibilities in SEDS.
- Utilize a <u>SEDS training account</u>, instead of a user's personal account.

### **SEDS Trainer Resources**

- Method 3: Hands On Participation
  - Assign each trainee a SEDS training account. Guide trainees through various features of the system, depending on what is relevant to their job role.

### Policies and Procedures

- In addition to training users on how to navigate SEDS, NP SEDS POCs are also responsible for ensuring all nonpublic staff SEDS users adhere to:
  - 1. State level special education policies
  - 2. LEA level special education policies
  - 3. LEA level SEDS procedures

### **SEDS Trainer Resources**

| SEDS training resources, including login information                                                                                                    | SEDS Trainings    | Help Resources           | Archiv |
|----------------------------------------------------------------------------------------------------|-------------------|--------------------------|--------|
| to training accounts, is housed on the SEDS Resource                                                                                                    | SEDS Basic Use    | r Training Course        |        |
| Site, under the tab <b>"SEDS Trainings."</b>                                                                                                    | School-Based Tra  | in-the-Trainer           |        |
|                                                                                                    | SEDS School Ba    | ised Training            |        |
| Mothod I: Eacilitation                                                                                                    | Related Service F | Provider Train-the-Train | ner    |
| Method I. Facilitation                                                                                                    |                   |                          |        |
| Review the <u>online basic user course</u> and determine which modules your trainees should com<br>As the LEA SE POC, you are responsible for guiding your trainees through the online course<br>making sure the user has a complete understanding of the concepts discussed in the course. | Username          | Password                 |        |
| Method II: Demonstration                                                                                                    | New Trainer1300   | Password!2010            | 6      |
| Demonstrate the basic features of the system along with the features that relate to your responsibilities in SEDS. Choose one of the accounts listed below to log into the system                                                                                                    | New Trainer1301   | Password!2010            | 6      |
| your personal account to train your users. Please use the training URL and a training ac users.                                                                                                    | New Trainer1302   | Password!2010            | 6      |
| Training URL: <u>https://osse.pcgeducation.com/docsdc</u>                                                                                                    |                   |                          |        |
| Mathead We Hands On Dartisinstian                                                                                                    | New Trainer1303   | Password!2010            | 6      |
| Method III: Hands On Participation                                                                                                    |                   |                          | _      |
| Trainees will have an opportunity to explore the system. Each trainee will have an according site. As the LEA SE POC, you are responsible for determining which features of                                                                                                    | New Trainer1304   | Password!2010            | 6      |
| be trained. The training accounts are listed below. If you are denied access to any of th listed below, sign into the account listed below to reset the password.                                                                                                    | e training accou  | nts                      |        |

#### https://sites.google.com/a/dc.gov/seds-help-resources/home

## **OSSE Trainings for SEDS Trainers**

### **SEDS Train-the-trainer**

- This course showcases how to do a hands-on training for your staff, and explores some of the more complex SEDS issues.
  - Friday, Oct. 14 & Oct. 28, 2016, 12:30-3:30 p.m.

### **Related Services Provider SEDS Train-the-trainer**

- NP SEDS POCs may choose an experienced RSP to attend this training, who then will return to the nonpublic to train his/her colleagues.
  - Nov. 3, 2016, 12 3 p.m.

All training registrations are listed on the <u>OSSE Data Systems Training</u> <u>Registration Page</u>: <u>https://octo.quickbase.com/db/bj339wdcr</u>

### **Resources for New SEDS Users**

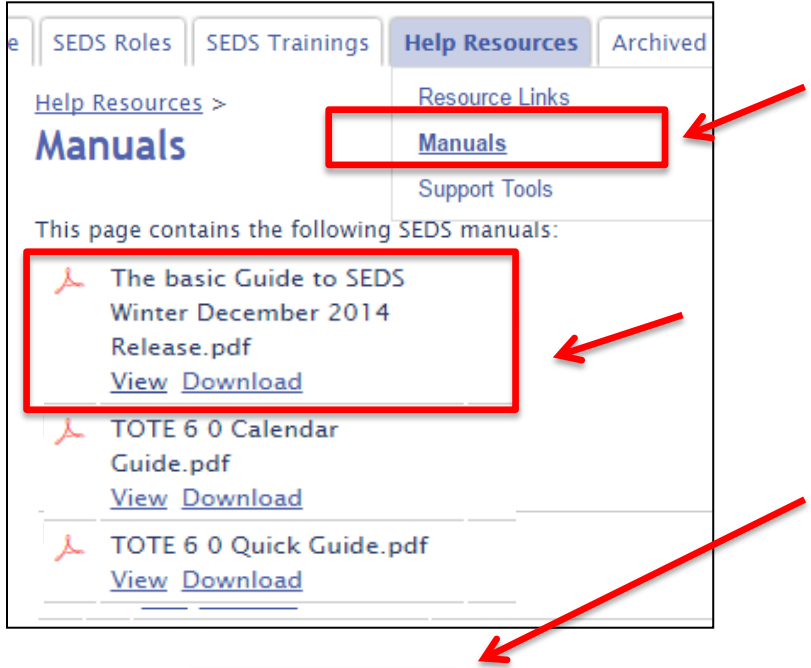

The **SEDS Basic User Guide** is a valuable resource for beginners. It provides step-bystep instructions, with screen shots, for each task in SFDS.

This document is found under "Manuals" on the SEDS Resource Site.

The SEDS Basic User Training Course is a series of short video modules demonstrating tasks in SEDS. (NOTE: Videos only viewable on Internet Explorer Browser.)

SEDS Roles SEDS Trainings

Help Resources Archived Materials

SEDS Trainings > SEDS Videos > December 2011 Webinar > Fall 2012 Release Questions >

#### SEDS Basic User Training Course

Directions: This course should be used as a learning tool. This page hosts the introductory section. Below the video, you will find links to all other modules. If you are a new SEDS user, please contact your LEA SEDS Trainer prior to taking this course. We recommend you also view the SEDS User Manual for additional information on the system.

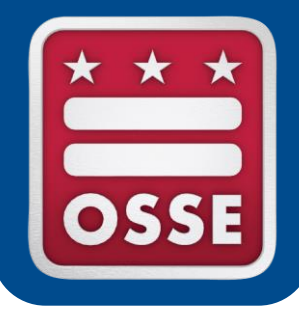

### **SEATS & SQUIRE Database Systems**

Special Education Attendance Tracking System (SEATS)

Staff Qualification Information Repository (SQUIRE)

### SEATS – Attendance Collection Process

The **Special Education Attendance Tracking System (SEATS)** is a web based attendance collection tool for Nonpublic Programs, LEAs, and State users. Nonpublics should use SEATS to:

- Enter daily attendance codes, student supporting documents, and comments throughout the month.
- Record attendance on Wednesdays and Fridays.
- Submit attendance the last day of the current month.
- Recall and edit data up to the 5<sup>th</sup> working day with timely submissions.
  - NOTE: Submitted attendance data is locked from edits after the 5<sup>th</sup> working day.
- Request to unlock (change request) data (done by LEA administrators).

SEATS Data can be viewed in SLED by LEA and OSSE staff.

### What's New in SEATS?

- Use the keyboard 'UP' and 'DOWN' arrow keys to add codes vertically in the attendance grid.
- After clicking the 'SUBMIT' button, if any codes are missing, the student name and day will be listed to help you identify the empty cell.

### What's New in SEATS?

The accrual of consecutive absences renders a new progression of flag colors within the attendance grid:

- Seven consecutive absences renders a PINK flag
- Eight and nine consecutive absences renders a GOLD flag
- Between 10 and 14 consecutive absences renders an ORANGE flag
- 15 consecutive absences or more renders a **RED** flag

### SEATS – New Users Request an Account

Access SEATS at: <u>https://seats.osse.dc.gov</u>.

Request a user account by emailing: <u>cory.cole@dc.gov</u>.

Please include the first name, last name, email, title, and phone number of the individual.

For technical assistance contact the OSSE Call Center at (202) 719-6500.

 Technicians are standing by Monday through Friday from 8:00 a.m. – 5:00 p.m.

### SQUIRE – Upload Certificate and License Copies

### Staff QUalification Information REpository (SQUIRE)

SQUIRE is a web-based Quickbase Module composed of fields found in the Staff and Related Service Provider Qualification Table, used by OSSE Nonpublic Monitoring team. In addition to those fields, SQUIRE also collects eight additional fields that support OSSE's Medicaid claiming requirements including the National Provider Identifier number (NPI) field.

Remember to enter National Provider Identifier numbers and upload scanned copies of teacher and related service provider credentials (licenses and certificates) into the SQUIRE system.

For technical assistance contact:

Cory Cole at Cory.Cole@dc.gov or (202) 724-7892.

## **SQUIRE and Medicaid Claims**

Eight additional fields supporting Medicaid claiming requirements:

- Employment Start Date
- Employment End Date
- License Issue Date (license start date)
- Supervision Start Date
- Supervision End Date
- NPI (National Provider Identifier Number)
- Sanctioned Provider Start Date
- Sanctioned Provider End Date

### Related Service Provider NPI Number Requirement

### What is a National Provider Identifier (NPI)?

- The NPI is the standard unique 10-digit number identifier for health care providers.
- The NPI is mandated by the Health Insurance Portability and Accountability Act of 1996 (HIPAA).
- The Affordable Care Act (ACA) set a federal requirement that a National Provider Identifier (NPI) be included on all claims submitted for Medicaid reimbursement.

### Why is this required now and not in the past?

- The Affordable Care Act (ACA) reinforced the 1996 HIPAA requirement that certain providers obtain an NPI, making the NPI requirement universal.
- The use of the NPI will also limit fraud, abuse, and waste within the Medicaid program.

### Related Service Provider – NPI Number Requirement

#### How do I obtain a National Provider Identifier?

 In order to accurately conduct Medicaid claiming, OSSE is strongly recommending that all School Based Health Service (SBHS) providers attain an NPI number. Providers may verify their existing NPI or obtain an NPI for the first time online at <u>https://nppes.cms.hhs.gov/NPPES</u>. Included on the NPPES website are the NPI application instructions, information required for individual providers, and information required for organizations.

#### Any questions or concerns please contact OSSE:

Cory Cole Business Program Analyst Cory.Cole@dc.gov (202) 724-7892

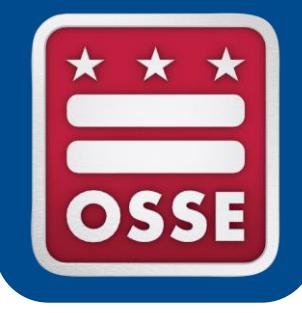

## **Training Tips**

**Medicaid Consent** 

### Logging Services in SEDS

Using SEDS Reports to Monitor Service Provision

Requirements for LEAs in obtaining parental consent are described in OSSE's Medicaid Reimbursement Guidelines for Participating LEAs, p.7.

#### III. Ensuring LEA Compliance with Medicaid Documentation Requirements

#### 1. Parental Consent

In addition to obtaining informed written parental consent for an initial evaluation, re-evaluation, and provision of services via an IEP, federal law requires that LEAs obtain informed written parental consent from the parent or guardian of a student prior to disclosing personally identifiable information from education records, including health information, for the purposes of claiming for Medicaid reimbursement. OSSE has issued a new Consent for Medicaid Reimbursement form that LEAs must use to comply with this requirement (see Appendix A).

Please note that if at any point new services are added to a child's IEP, or the IEP team decides to increase the scope or frequency of services in the IEP a "new" parent consent for billing form will be required.

The original signed copies of all parental consent forms for students should be maintained by the LEA in SEDS as part of the student's educational records. Medicaid will not reimburse for services if LEAs fail to provide the necessary consent forms for each eligible student receiving SBHS.

Signed Medicaid consent forms must be kept in SEDS as part of the student's educational records.

|   | dents   My Docs   Wizards   Schools   Sch                                              | ool System   Users   Sma                           | rt Logbook   My Ca              | lendar   🛗   My Inf                    | o   My Reports   Pr                          |
|---|----------------------------------------------------------------------------------------|----------------------------------------------------|---------------------------------|----------------------------------------|----------------------------------------------|
|   | /Parent Information Eligibility Process Old Eligi<br>munications Log IEP Process IEP A | bility Process FBA Process<br>mendment BIP Process | Discipline Process<br>Documents | Comparable Services<br>Update Provider | Prior Written Notice<br>Progress Report Tear |
|   | Documents:<br>Odditional Participar                                                    | it Consent - No Response Forn                      | EasyFAX Private \$              | School ISP Cover Sheet                 |                                              |
|   | Age Out                                                                                | /                                                  | Extended Timeline               | e Cover Sheet                          |                                              |
|   | <ul> <li>Assessment Accommodel</li> </ul>                                              | nodations Tool Cover Shee                          | Graduation with D               | iploma                                 |                                              |
|   | Blank Consent to Ev                                                                    | aluate                                             | HOD/SA/IEE Docu                 | imentation Cover Sheet                 |                                              |
|   | The OSSE Medicaid Parer                                                                | ntal Consent                                       | 🔵 IEP Amendment F               | roposed Services Change                | e Form                                       |
|   | Form and Cover Sheet ca                                                                | n be                                               | Miscellaneous Co                | ver Sheet                              |                                              |
|   | accessed through the <b>Do</b>                                                         | cuments tab                                        | OSSE Medicaid P                 | arental Consent Form Cov               | ver Sheet                                    |
|   | in SEDS.                                                                               | theet                                              | Procedural Safegr               | uards Documentation Cov                | er Sheet                                     |
|   | C EasyFAX Historical I                                                                 | EP Cover Sheet                                     | School Based Heat               | alth Services Authorization            | Form Cover Sheet                             |
|   | EasyFAX IFSP Cove                                                                      | r Sheet                                            | Service Tracker                 |                                        |                                              |
| ( | Create a draft cover sheet,                                                            | Eligibility Cover Sheet                            | Statewide Alterna               | te Assessment Participatio             | on Criteria CoverSheet                       |
| ć | and later a final cover sheet.                                                         | Transfer IEP Cover Sheet                           | Statewide Alterna               | te Assessment Plan Cover               | r Sheet                                      |
|   | NOTE: Only a FINAL cover                                                               |                                                    |                                 |                                        |                                              |
| • | sheet will result in a successful                                                      | Letters: (No                                       | Letters Available)              |                                        |                                              |
| 1 | fax transmission of the                                                                | Create Draft (will be                              | actual for 20 days)             |                                        |                                              |
| ( | consent form into SEDS.                                                                | Create Drait (will be                              | saved for 50 days)              |                                        |                                              |
|   |                                                                                        | Create Final Docum                                 | ent (will be saved)             |                                        |                                              |

- 1. Click the <u>link</u> to download a PDF copy of the **actual consent form**.
- 2. Have the parent sign the consent form.
- 3. Input the **Consent Signature Date**, the **Consent Begin Date**, and the outcome of requesting consent.
- 4. Create the **FINAL cover sheet**, and use this cover sheet to fax the signed consent form into SEDS. The form will appear on the **Documents tab** for the student.

| Create Final document                                                                                                    |
|----------------------------------------------------------------------------------------------------|
| The following information is required before you can create this Final Document                                                                                                    |
| OSSE Medicaid Parental Consent Form Cover Sheet                                                                                                    |
| OSSE Medicaid Parental Consent Form                                                                                                    |
| Consent Signature Date: 09/27/2016 Consent? Yes-One Time 🔻                                                                                                    |
| Medicaid Parent Consent Begin Date: 09/27/2016                                                                                                    |
| Medicaid consent response will only be captured on the student history page after the OSSE Medicaid Parental Consent Form is faxed into the system behind a Final Medicaid Parental Consent Form Cover Sheet. FAXING IN A DRAFT MEDICAID PARENTAL CONSENT FORM COVER SHEET WILL NOT CREATE AN EVENT. Note: By default, the begin date will be the same as the consent date. To capture retroactive consent, enter the date in the past on which consent began. |
| Create Final Document                                                                                                    |

- As part of the annual IEP process, LEAs are required to provide notice of Medicaid consent with the parent (or adult student).
- This provision of notice is documented on the last page of the IEP process in SEDS.

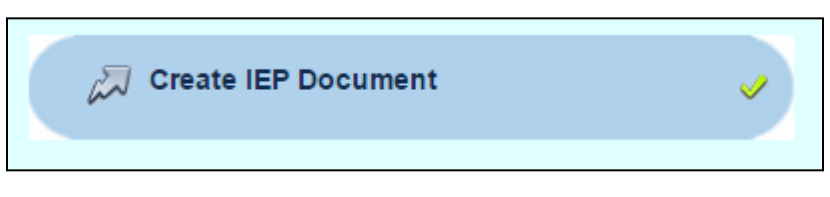

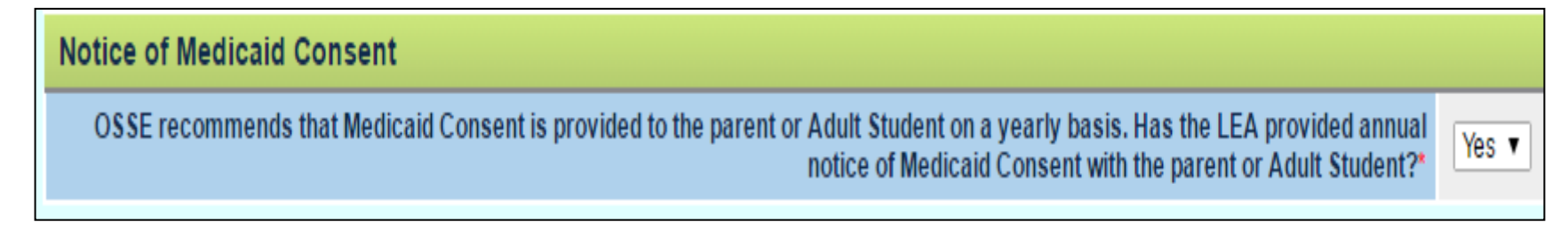

### Visit the OSSE Medicaid Recovery Unit page to find additional

resources and guidelines.

Please contact <u>Medicaid.OSSE@dc.gov</u> for questions.

### Submit a ticket in the OST

for issues with faxing Medicaid consent forms into SEDS.

Reference **Section 11.5** of the <u>SEDS Basic User Guide</u> for more information on Medicaid consent in SEDS.

#### Medicaid Recovery Unit

The Medicaid Recovery Unit (MRU) is responsible for Interagency Coordination to facilitate Medicaid claiming in local education agencies (LEAs). The unit provides oversight and monitoring of the statewide vendors and participating LEAs so that they in turn ensure that their providers (clinical and educational practitioners) meet all of OSSE's licensure, certification and other criteria to qualify as Medicaid providers of the individualized education program (IEP) services for which Medicaid reimbursement is claimed.

The unit also provides technical assistance to LEAs with respect to Medicaid claiming.

- Frequently Asked Questions Random Moment Time Study
- LEA Certification for Release of Medicaid Claim File
- Local Education Agency (LEA) Medicaid Guidelines
- Medicaid and School Based Administrative Claiming Guide
- Medicaid and School Health: A Technical Assistance Guide
- Notice to Local Education Agencies (LEAs) Medicaid Recovery Unit
- Random Moment Time Study (RMTS) Brochure

## Logging Services in SEDS

- Logging Wizards will only appear for Related Service Providers who are authorized in SEDS to provide those services
- Services are expected to be logged within five business days of providing a related service
- Users should log services **twice** if:
  - Service was not originally rendered as scheduled (1<sup>st</sup> Log)
    - Attempted: student unavailable, or
    - Not attempted: provider unavailable
  - Later service was delivered as a make up service (2<sup>nd</sup> Log)

## Logging Services in SEDS

Service Type dropdown box options include:

- •Direct Service
- Consultation
- •Student Absent
- •Student Unavailable
- School Closure
- •Provider Unavailable

Service Delivery / dropdown box options include:

- Attempted
- Delivered
- Not Attempted

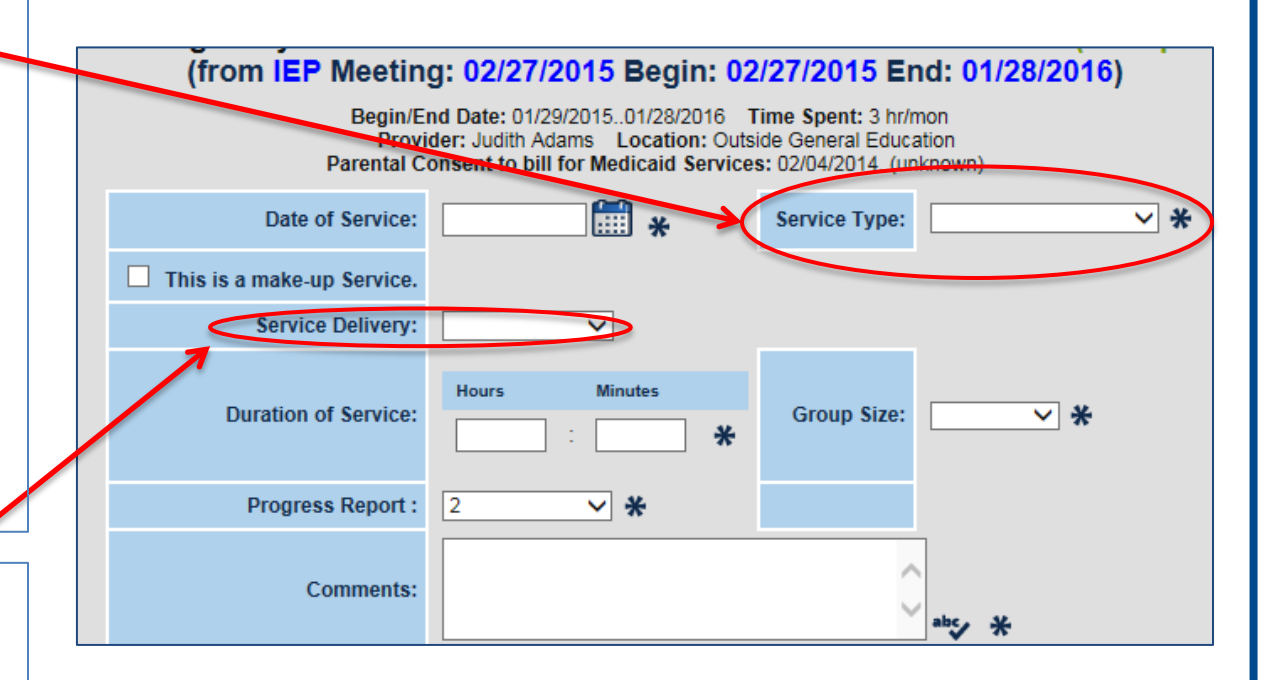

Provide explicit notes in comments box as to why a service was not rendered (if missed). These comments are helpful in compliance monitoring processes.

## Logging Services in SEDS

- Related service providers (RSPs) should be fully licensed prior to providing services.
- In the case that a graduate student is assisting in service provision (to fulfill professional hours as prerequisite to obtain a full license), this requires the supervision of a fully licensed practitioner who oversees, reviews, and signs off on the therapy sessions.
- SEDS accounts are for fully licensed providers only and not for a graduate student/intern.
- The supervisory licensed provider should document the involvement of the graduate student/intern in provision of services in the comments box of the Service Logging Wizard.

### Related Services Management Report (RSMR)

#### Accessing the report

- Select the **School System** tab, then the **Reports** tab.
- All report tools available to the user will appear.
- The available reports will be different based on the SEDS account user type.
- Click on the Related Services
   Management Report (excel)

|         |                 |            |                             |                    | Melconie, New   m                |
|---------|-----------------|------------|-----------------------------|--------------------|----------------------------------|
|         | School System   | Use        | ers   Smart Logbo           | ok I Mv (          | Calendar   🛗   M                 |
| in<br>S | ers   User Type | ents<br>es | Summary<br>User Type Assign | Reports<br>  Lists | Unrecognized Faxes<br>  Messages |
|         |                 |            |                             |                    |                                  |

| 5                                 | Scheduled Reports                              |
|-----------------------------------|------------------------------------------------|
| DC Meeting Status Report          | DC State Assessment Accommodations Spreadsheet |
| Overdue Meetings                  | DC State Assessment Participation Report       |
| IEP at a Glance                   | Transportation Changes                         |
| Table Verification Report         | BJ - Rate of Timeliness Report - IEP           |
| Table Verification Report (TXT)   | BJ - Rate of Timeliness Report - IEP (RAW)     |
| DC Message Board                  | <u>SmartLogbookReportDTLS</u>                  |
| User All                          | Related Services Management Report (excel)     |
| EasyFax Compliance Report         | Related Services Management                    |
| <u>Usage</u>                      | Related Services Management (Yearly)           |
| Services Prescribed Vs. Delivered | EasyFax Page Count Report                      |
| DC Assessment                     | Related Service Management ESY (excel)         |
| DC Active Student Report          | Related Services Management ESY                |
| All Students Roster               | Assessment Timeliness Report (xls)             |
| DC- Transportation                | Assessment Status Report (PDF/Excel)           |
| ESY (pdf)                         | Assessment Status Report (xls)                 |

## Purpose of the RSMR

- The RSMR is a report that compares the amount of time a related service is **prescribed** on a student's IEP to the amount of time the service is actually **provided**.
- The RSMR is based on data entered by the service provider via the **Service Logging Wizard** in SEDS.
- This report assists school leaders and managers in:
  - Determining if providers are delivering services as prescribed on the IEP (e.g., duration, frequency, setting, etc.)
  - Managing caseload assignments,
  - Managing service provider resources, and
  - Addressing any discrepancies in services to students.

### Contents of the RSMR

### The RSMR pulls together data from SEDS, including:

- Student names and demographic info
- Amount and types of services prescribed on IEP
- Amount and types of services provided over a set time period
- The providers assigned on the IEP and/or who delivered the services (if different)
- Amount of missed services and reasons for missed services

### The report also includes calculations generated from the raw data:

- Percent of services prescribed that were completed
- Productivity percentage for providers

### **Report Access and Display in SEDS**

It may take several minutes for the report to become available. You will receive an email when the report is ready. Generated reports can be found under the **'My Reports'** tab.

 My Calendar | Message Board | Logout

 My Info
 My Reports

 Provider Requests

The first part of the report will display school and provider information, and demographic info for the student.

|    | А               | В      | С           | D              | E                | F                                  | G      | Н       | 1       | J         | K    | L         | М     |
|----|-----------------|--------|-------------|----------------|------------------|------------------------------------|--------|---------|---------|-----------|------|-----------|-------|
|    |                 |        |             |                |                  |                                    |        |         | Student | Student   |      |           |       |
|    | School Category | School | School      | Assigned       |                  |                                    | Data   | Student | Last    | First     |      | Date Of   |       |
| 1  | /Cluster 💽      | Code 💌 | Name 🛛 💌    | Provider 🖉 💌   | Logged Provide 💌 | Discipline 📑                       | Review | ID 🖵    | Name 💌  | Name 💌    | Grad | Birth 🛛 💌 | Age 💌 |
| 2  | Sample School   | 777    | Test School | Eight Provider | None             | Behavioral Support Services        |        | 8888888 | Test1   | Student1  | 10   | 12/1/1985 | 17    |
| 3  | Sample School   | 777    | Test School | Three Provider | None             | Behavioral Support Services        |        | 8888890 | Test2   | Student2  | 11   | 12/1/1985 | 17    |
| 4  | Sample School   | 777    | Test School | Three Provider | Provider, Three  | Behavioral Support Services        |        | 8888892 | Test3   | Student3  | 10   | 12/1/1985 | 17    |
| 5  | Sample School   | 777    | Test School | Three Provider | None             | Behavioral Support Services        |        | 8888894 | Test5   | Student5  | 10   | 12/1/1985 | 16    |
| 6  | Sample School   | 777    | Test School | Three Provider | None             | Behavioral Support Services        |        | 8888895 | Test6   | Student6  | 11   | 12/1/1985 | 17    |
| 7  | Sample School   | 777    | Test School | Three Provider | Provider, Three  | Behavioral Support Services        | *      | 8888896 | Test7   | Student7  | 10   | 12/1/1985 | 16    |
| 8  | Sample School   | 777    | Test School | Three Provider | None             | <b>Behavioral Support Services</b> |        | 8888896 | Test7   | Student7  | 10   | 12/1/1985 | 16    |
| 9  | Sample School   | 777    | Test School |                | None             | Behavioral Support Services        |        | 8888900 | Test10  | Student10 | 10   | 12/1/1985 | 16    |
| 10 | Sample School   | 777    | Test School | Eight Provider | None             | Behavioral Support Services        |        | 8888902 | Test12  | Student12 | 9    | 12/1/1985 | 16    |
| 11 | Sample School   | 777    | Test School | Three Provider | Provider, Three  | <b>Behavioral Support Services</b> |        | 8888903 | Test13  | Student13 | 11   | 12/1/1985 | 14    |
| 12 | Sample School   | 777    | Test School | Three Provider | Provider, Three  | Behavioral Support Services        |        | 8888904 | Test14  | Student14 | 10   | 12/1/1985 | 15    |

### **Report Access and Display in SEDS**

The report displays what is prescribed on the student's IEP, the amount of services provided, the percentage of services completed, and the provider's productivity.

It also displays the amount of time logged as missed services for each category of missed service.

| 0          | Р          | Q          | R         | S          | Т             | U       | V           | W       | Х           |
|------------|------------|------------|-----------|------------|---------------|---------|-------------|---------|-------------|
|            | Prescribed | Prescribed | Delivered |            |               | Student | Student     | School  | Provider    |
|            | Services   | Services   | Services  | % Services |               | Absent  | Unavailable | Closed  | Unavailable |
| IEP Date 💌 | (IEP) 🛛 💌  | (Min) 🔄    | (Min) 🔄   | Complet    | % Productiv 💌 | (Min) 💌 | (Min) 🔄 💌   | (Min) 💌 | (Min) 🔄 💌   |
| 9/27/2010  | 30 min/wk  | 30         | 0         | 0          | 0             | 0       | 0           | 0       | 0           |
| 9/10/2010  | 30 min/wk  | 30         | 0         | 0          | 0             | 0       | 0           | 0       | 0           |
| 1/15/2010  | 1 hr/wk    | 60         | 5         | 8          | 8             | 0       | 0           | 0       | 0           |
| 9/30/2010  | 60 min/wk  | 60         | 0         | 0          | 0             | 0       | 0           | 0       | 0           |
| 9/30/2010  | 30 min/wk  | 30         | 0         | 0          | 0             | 0       | 0           | 0       | 0           |
| 9/27/2010  | 30 min/day | 180        | 30        | 17         | 17            | 0       | 0           | 0       | 0           |
| 9/27/2010  | 30 min/wk  | 180        | 0         | 0          | 0             | 0       | 0           | 0       | 0           |
| 1/11/2010  | 60 min/wk  | 60         | 0         | 0          | 0             | 0       | 0           | 0       | 0           |
| 9/17/2010  | 30 min/wk  | 30         | 0         | 0          | 0             | 0       | 0           | 0       | 0           |
| 8/31/2010  | 30 min/wk  | 30         | 30        | 100        | 100           | 0       | 0           | 0       | 0           |
| 9/29/2010  | 60 min/wk  | 60         | 30        | 50         | 50            | 0       | 0           | 0       | 0           |
| 9/24/2010  | 1 hr/wk    | 60         | 0         | 0          | 0             | 0       | 0           | 0       | 0           |

### **Report Access and Display in SEDS**

The RSMR can also be displayed in 'student view' which shows all details about each student separately. This is in PDF format only.

| Data Review | Student ID Studer                  | nt Name   | Grade                | Related Service        | IEP Date   | Prescribed                  | Prescribed                  | Delivered             | % Delivered       | Assigned Provider         |
|-------------|------------------------------------|-----------|----------------------|------------------------|------------|-----------------------------|-----------------------------|-----------------------|-------------------|---------------------------|
|             | 1234567890                         | Jane Doe  | KG                   | SLP                    | 06/11/2008 | Services (EEP)<br>60 min/wk | Services (Min)<br>240       | Services (Min)<br>120 | 50 %              |                           |
|             | Logged Provider<br>Pamela Provider | Direct \$ | Service (Min)<br>120 | % Productivity<br>75 % | Studen     | t Absent (Min)<br>60        | Student Unavail. (Min)<br>0 | ) School Clos         | ed (Min) Pro<br>O | vider Unavail. (Min)<br>0 |

Similarly, a PDF report can be generated in 'provider view' which lists all of the students to whom a provider has been assigned, the total time as prescribed on all student IEPs, and the total time the service was delivered.

|                                                    |                                                                           |                                                                                                    |             |                                         | OR                                                 | SSE Speci<br>elated Servic<br>Date Ran<br>#                       | al Educations<br>and the second second s | on Data Sy<br>ent Report<br>/01/2008 to<br>s Counted: | stem (SE<br>- Provider<br>11/30/2008<br>17 | DS)<br>View                                 |                                        |                                            |                                   |                                           |
|----------------------------------------------------|---------------------------------------------------------------------------|----------------------------------------------------------------------------------------------------|-------------|-----------------------------------------|----------------------------------------------------|-------------------------------------------------------------------|----------------------------------------------------------------------------------------------------|-------------------------------------------------------|--------------------------------------------|---------------------------------------------|----------------------------------------|--------------------------------------------|-----------------------------------|-------------------------------------------|
| REPO<br>School<br>School<br>Service                | RT CRIT<br>Category<br>: Default<br>es: ALL                               | ERIA:<br>y/Cluster: Cluster                                                                            | 1           |                                         |                                                    |                                                                   |                                                                                                    | Provider:                                             | Default                                    |                                             |                                        |                                            |                                   |                                           |
|                                                    |                                                                           |                                                                                                    |             |                                         |                                                    |                                                                   |                                                                                                    |                                                       |                                            |                                             |                                        |                                            |                                   |                                           |
| School<br>School                                   | Category<br>: Garfield                                                    | v/Cluster: Cluste<br>d ES                                                                              | r 1         |                                         |                                                    |                                                                   |                                                                                                    |                                                       |                                            |                                             |                                        |                                            |                                   |                                           |
| School<br>School<br>Data                           | Category<br>: Garfield                                                    | V/Cluster: Cluste<br>d ES                                                                              | r 1         | Related                                 | IEP Date                                           | Prescribed                                                        | Prescribed                                                                                                    | Delivered                                             | 0%                                         | 96                                          | Student                                | Student                                    | School                            | Provider                                  |
| School<br>School<br>Data<br>Review                 | Category<br>: Garfield<br>Student<br>ID                                   | y/Cluster: Cluste<br>d ES<br>Student Name                                                              | r 1<br>Gr.  | Related<br>Service                      | IEP Date                                           | Prescribed<br>Services (EP)                                       | Prescribed<br>Services (Min)                                                                                                    | Delivered<br>Services (Min)                           | %<br>Delivered                             | %<br>Productivity                           | Student<br>Absent (Min)                | Student<br>Unavail. (Min)                  | School<br>Closed (Min)            | Provider<br>Unavail. (Min)                |
| School<br>School<br>Data<br>Review<br>Provide      | Category<br>: Garfield<br>Student<br>ID<br>er Name: 0                     | y/Cluster: Cluste<br>d ES<br>Student Name<br>Candi Peterson                                            | r 1<br>Gr.  | Related<br>Service                      | IEP Date                                           | Prescribed<br>Services (EP)                                       | Prescribed<br>Services (Min)                                                                                                    | Delivered<br>Services (Min)                           | %<br>Delivered                             | %<br>Productivity                           | Student<br>Absent (Min)                | Student<br>Unavail. (Min)                  | School<br>Closed (Min)            | Provider<br>Unavail. (Min)                |
| School<br>School<br>Data<br>Review<br>Provide      | Category<br>: Garfield<br>Student<br>ID<br>er Name: 0<br>123456           | y/Cluster: Cluste<br>d ES<br>Student Name<br>Candi Peterson<br>7 Jane Doe                              | r 1<br>Gr.  | Related<br>Service<br>BSS               | IEP Date<br>02/15/2008                             | Prescribed<br>Services (IEP)<br>1 hr/wk                           | Prescribed<br>Services (Min)<br>240                                                                                                    | Delivered<br>Services (Min)<br>1005                   | %<br>Delivered<br>419 %                    | %<br>Productivity<br>419 %                  | Student<br>Absent (Min)<br>0           | Student<br>Unavail. (Mim)<br>0             | School<br>Closed (Min)<br>60      | Provider<br>Unavail. (Min)<br>0           |
| School<br>School<br>Data<br>Review<br>Provide<br>* | Category<br>: Garfield<br>Student<br>ID<br>er Name: 0<br>123456<br>123456 | y/Cluster: Cluste<br>d ES<br>Student Name<br>Candi Peterson<br>7 Jane Doe<br>7 John Doe                | r 1<br>Gr.  | Related<br>Service<br>BSS<br>BSS        | IEP Date<br>02/15/2008<br>10/09/2008               | Prescribed<br>Services (EEP)<br>1 hr/wk<br>30 min/wk              | Prescribed<br>Services (Min)<br>240<br>120                                                                                                    | Delivered<br>Services (Min)<br>1005<br>0              | %<br>Delivered<br>419 %<br>0 %             | %<br>Productivity<br>419 %<br>50 %          | Student<br>Absent (Min)<br>0<br>0      | Student<br>Unavail. (Min)                  | School<br>Closed (Min)<br>60<br>0 | Provider<br>Unavail. (Min)<br>0<br>0      |
| School<br>School<br>Data<br>Review<br>Provide<br>* | Category<br>: Garfield<br>Student<br>ID<br>123456<br>123456<br>1234567    | y/Cluster: Cluste<br>d ES<br>Student Name<br>Candi Peterson<br>7 Jane Doe<br>7 John Doe<br>7 Jimmy Doe | <b>G</b> r. | Related<br>Service<br>BSS<br>BSS<br>BSS | IEP Date<br>02/15/2008<br>10/09/2008<br>04/18/2008 | Prescribed<br>Services (EEP)<br>1 hr/wk<br>30 min/wk<br>30 min/wk | Prescribed<br>Services (Min)<br>240<br>120<br>120                                                                                                    | Delivered<br>Services (Min)<br>1005<br>0<br>120       | %<br>Delivered<br>419 %<br>0 %<br>100 %    | %<br>Productivity<br>419 %<br>50 %<br>150 % | Student<br>Absent (Min)<br>0<br>0<br>0 | Student<br>Unavail. (Min)<br>0<br>60<br>60 | School<br>Closed (Min)<br>60<br>0 | Provider<br>Unavail. (Min)<br>0<br>0<br>0 |

### Related Services Management Report (RSMR)

# Resources for understanding and utilizing the RSMR:

- <u>Guidance Document</u>: This document provides detailed instructions on generating the RSMR in SEDS
- <u>Video</u>: This video\* shows users how to generate the RSMR

### **Additional resources:**

 <u>Related Service Providers Training</u>: This video\* helps users understand and manage related service provider access in SEDS

\*Videos only viewable using Internet Explorer Browser

### Related Services Management Report (RSMR)

### How does OSSE use the RSMR?

- The RSMR is a data source for LEA and nonpublic on-site monitoring and the monitoring team pulls RSMR data for student file reviews.
- The monitoring team will use RSMR data to compare services prescribed in the IEP versus what was delivered.
- OSSE uses the RSMR to ensure that LEAs are adequately monitoring the delivery of services to their students.
- For more information on how OSSE uses the RSMR for monitoring related service delivery and documentation compliance, please view this webinar: <u>http://osse.dc.gov/node/1023502</u>.

### **Services Documentation Report**

#### Services Documentation Report

Allows the provider/user to easily drill down to a **specific provider** over a **customized date range**.

User can either select the date of service or the date service was logged.

The report can be organized by student name, date of service, school location, or type of progress made.

This report is **not generated in Excel** format. Rather, the user can instantly drill down to view specific logs.

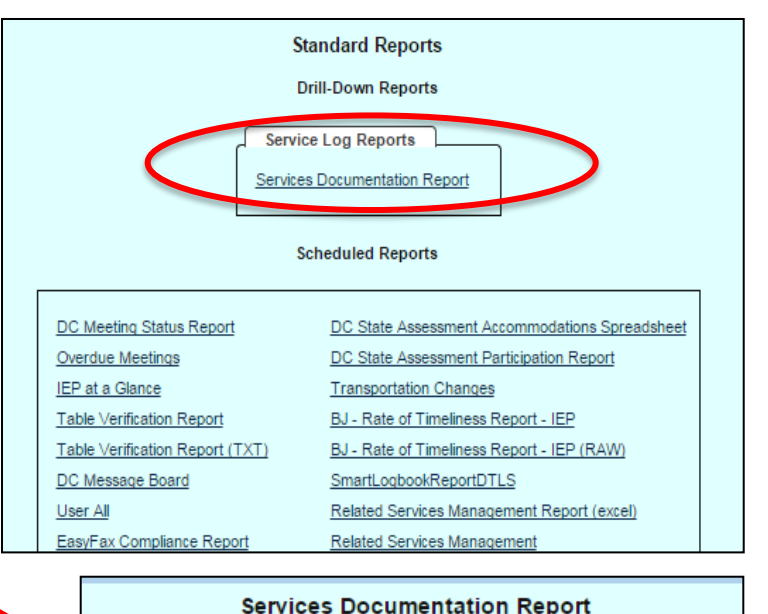

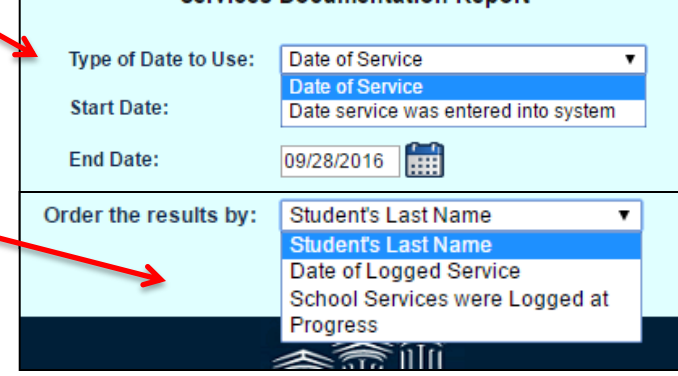

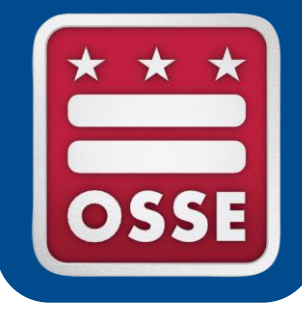

## Reminders & Announcements

### SEDS Account Password Reset

### All SEDS users have the ability to reset their own password using the link on the login page.

- User must have correct email
- User must have security question set up

Users can update this information on the "My li page within their aggrega account.

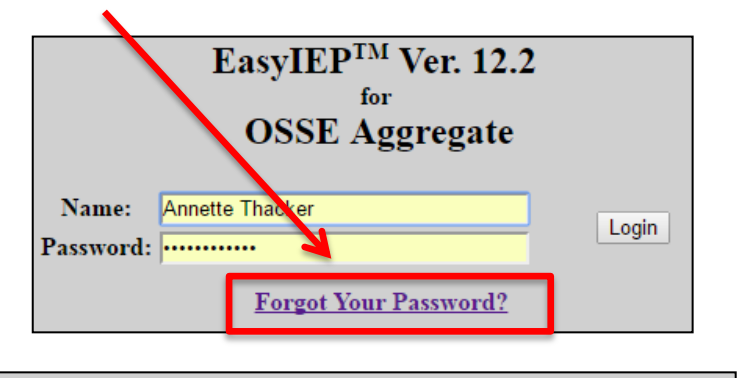

| sers can update this       |              |         | -Mail Address | annette.t  | annette.thacker@dc.gov |                  |           |     |
|----------------------------|--------------|---------|---------------|------------|------------------------|------------------|-----------|-----|
| formation on the "         | 'My Info'    | ,       |               |            | Set My Fo              | orgotten Passwo  | rd Questi | on  |
| age within their aggregate |              |         |               |            | U                      | Ipdate the Datab | ase       |     |
|                            |              |         |               |            |                        | $\rightarrow$    |           | _   |
| Log Out Main Menu Users Sy | stem Reports | Imports | Caseloads     | Transfer S | tudent                 | Inactive User    | s My li   | nfo |

**NOTE:** This saves the NP SEDS POC from having to submit a ticket in the OST to reset the password!

### 2016-17 School Year Statewide Assessment Dates

| Test             | Proposed Dates     |  |  |  |
|------------------|--------------------|--|--|--|
| WIDA ACCESS      | Feb 27 – April 25  |  |  |  |
| MSAA (tentative) | March 6 – May 12   |  |  |  |
| PARCC Window 1   | April 10 – May 26* |  |  |  |
| PARCC Window 2   | April 24 – June 5  |  |  |  |
| DC Science       | April 24 – June 9  |  |  |  |

\* Includes five days of school vacation for a spring break

### Alternate Assessment Eligibility Timeline

#### Participation Criteria and Forms

All District of Columbia students participate in District-wide assessments in one of three ways:

- 1. The general assessment
- 2. The general assessment with accommodations
- The alternate assessment based on alternate achievement standards (AA-AAS)

If an IEP team determines that a student has a significant cognitive disability that prevents them from participating in the general assessment, even if provided with accommodations and/or modifications, the student's LEA may apply for the student to participate in the DC Alternate Assessment.

The timeline for determining participation in DC Alternate Assessments for the 2016-17 school year is as follows:

| Task                                                                                                    | Deadline         |  |  |
|----------------------------------------------------------------------------------------------------|------------------|--|--|
| OSSE sends LEAs rosters of Confirmed Alternate Assessment Eligible<br>Students (Alt-Confirmed) in:                                                                                                    |                  |  |  |
| <ul> <li>The Multi-State Alternate Assessment (MSAA) in English<br/>Language Arts/Literacy and Mathematics in grades 3-8 and 11<br/>and/or</li> <li>DC Science Alternate Assessment Portfolio in grades 5, 8, and<br/>High School Biology</li> </ul> |                  |  |  |
| LEAs complete Alternate Assessment Eligibility Application(s)                                                                                                    | Nov. 14,<br>2016 |  |  |
| For New Alternate Assessment Applicants:                                                                                                    |                  |  |  |

The 2016-17 school year information for Alternate Assessment eligibility decisions can be found at: <u>http://osse.dc.gov/service/partici</u> <u>pation-criteria-and-forms</u>

- Includes timeline for finalizing participation on IEP, submitting appeals to OSSE, etc.
- Includes copies of eligibility criteria forms and guidance documents.

### Alternate Assessment Eligibility Training

OSSE Assessment Team will host a one-hour webinar on students' participation in the alternate assessments and their eligibility requirements.

The webinar will cover:

- Case profiles of students with significant cognitive disabilities taking alternate assessments
- Alternate assessment participation guidelines and documentation requirements
- Eligibility timeline for school year 2016-17, including appeals
- MSAA and DC Science Alt test administration dates and brief test preparation tips

Two broadcast dates: Sept. 29, 12-1 p.m.; Oct. 12, 1-2 p.m.

<u>Register here:</u> https://attendee.gotowebinar.com/rt/5812431158155438594

### School Year Housekeeping

### Throughout the 2016-17 school year:

- Inform OSSE if you are the new NP SEDS POC by emailing <u>Edgar.Stewart@dc.gov</u> with your contact information
- Inform OSSE of any changes in staff positions at your school by emailing <u>Edgar.Stewart@dc.gov</u>
- Provide 2016-17 calendar updates to LEAs and OSSE (include unplanned closures, PD days, holidays, etc.)
- Request SEDS aggregate accounts for new staff members
- Provide SEDS training to new staff members
- Request deactivation of SEDS accounts for former staff

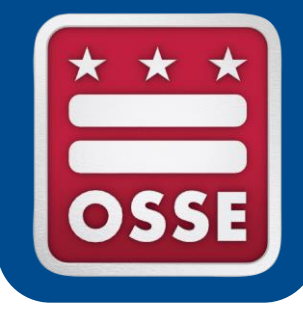

## Conclusion

### **Training Survey for Participants**

- Thank you for joining us today. We will now ask you
   **5 short survey poll questions** about this webinar training.
- Following the short survey, we will stay online to answer any additional questions in the chat box.
- If you are unable to participate in the survey now, we encourage you to provide feedback and training suggestions via the OSSE Support Tool, or by emailing <u>OSSE.DARtraining@dc.gov</u>.

### **Survey Evaluation**

### Poll Questions: 1 = strongly disagree, 5 = strongly agree

- 1. This webinar addressed all of my questions regarding the topics discussed.
- 2. The OSSE Support Tool is a sufficient method of getting support from OSSE.
- 3. The presenters discussed information relevant to my needs as the NP SEDS POC.
- 4. As a result of this training, I feel more knowledgeable about my role as NP SEDS POC.
- What additional content, resources, or support do you need from OSSE to perform your role as NP SEDS POC? (Type your answer in the chat box)

## Thank you for your participation!

For questions, please access the OSSE Support Tool or email OSSE.DARtraining@dc.gov.

The next 2016-2017 NP SEDS POC Bimonthly Webinar will be held Wednesday, Nov. 30, 2016, 10-11 a.m.

*Register here:* 

https://attendee.gotowebinar.com/register/5399712975640800516